### **Discover your phone**

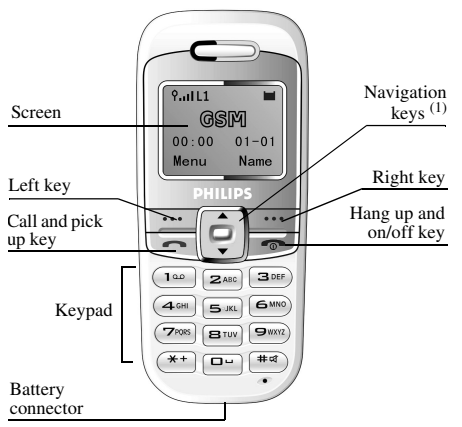

(1) Navigation keys will be represented in the manual by the following signs:  $up \land / \checkmark$  down.

Philips continuously strives to improve its products. Therefore, Philips reserves the rights to revise this user guide or withdraw it at any time without prior notice. Philips provides this user guide "as is" and does not accept, except as required by applicable law, liability for any error, omission or discrepancy between this user guide and the product described. The device is meant to be connected to GSM network.

#### How to...

| Switch phone On/Off           | Press and hold                                                  |
|-------------------------------|-----------------------------------------------------------------|
| Store Numbers in<br>Phonebook | Enter the phone number and press to save.                       |
| Make a call                   | Enter the phone number<br>with the keypad and<br>press to dial. |
| Answer a call                 | Press vhen your phone rings.                                    |
| End a call                    | Press 💽.                                                        |

| Adjust conversation volume                    | Press $\blacktriangle$ or $\checkmark$ during a call.                               |
|-----------------------------------------------|-------------------------------------------------------------------------------------|
| Access the main menu                          | Press in idle mode.                                                                 |
| Switch to silent mode                         | Press and hold in idle mode.                                                        |
| Access the Contacts                           | Press in idle mode.                                                                 |
| Call the Contacts                             | Press $\blacktriangle$ or $\checkmark$ and press $\fbox$ to call the selected name. |
| Access the Call list                          | Press in idle mode.                                                                 |
| Quickly return to idle<br>when browsing menus | Press 🔊.                                                                            |
| Access Shortcuts menu                         | Press ▲ in idle mode.                                                               |
| Access Inbox menu                             | Press ▼ in idle mode.                                                               |
| Lock/Unlock the keypad                        | Press then ##.                                                                      |

### **Events**

Some events may modify the idle screen (missed call, new message, etc.). Press .... to access the corresponding menu or press to go back to the idle screen.

### The Left/Right Key

Press the left key  $\boxed{\cdots}$  and the right key  $\boxed{\cdots}$  to perform the function displayed at the bottom of the screen.

### **Table of contents**

| 1. Getting started            | 4  |
|-------------------------------|----|
| Insert the SIM card           | 4  |
| Switch on/off the phone       | 5  |
| Charge the battery            | 5  |
| 2. Main features              | 7  |
| Access and view the phonebook | 7  |
| Make a call                   | 7  |
| Answer and end a call         | 7  |
| Options during a call         | 8  |
| Make a second call            | 8  |
| Answer a second call          | 8  |
| Adjust the earpiece volume    | 9  |
| Lock/Unlock the keypad        | 9  |
| Activate silent mode          | 9  |
| 3. Menu Tree                  | 10 |
| 4. Text or number entry       | 12 |
| Function keys                 | 12 |
| Smart ABC/abc input           | 12 |
| Multitap ABC/abc input        | 13 |
| Numeric input                 | 13 |
| 5. Phone Book                 | 14 |
| Search entry                  | 14 |
|                               |    |

|    | Add new entry            | 14 |
|----|--------------------------|----|
|    | Delete all               | 14 |
|    | Copy all                 | 14 |
|    | Owner number             | 14 |
|    | Memory status            | 14 |
|    | Edit and manage contacts | 15 |
| 6. | Messages                 | 16 |
|    | Write message            | 16 |
|    | Inbox                    | 16 |
|    | Outbox                   | 17 |
|    | Template                 | 17 |
|    | Message settings         | 17 |
|    | Voice mail               | 17 |
|    | Broadcast message        | 18 |
| 7. | Call History             | 19 |
|    | Missed calls             |    |
|    | Dialed calls             | 19 |
|    | Received calls           | 19 |
|    | Delete call logs         | 19 |
|    | Call time                | 19 |
|    | Call cost                | 19 |
| 8. | Settings                 | 21 |
|    | Phone setup              | 21 |
|    |                          |    |

| Call setup                    | 21 |
|-------------------------------|----|
| Network setup                 | 23 |
| Security setup                | 23 |
| Restore factory settings      | 24 |
| 9. Games                      | 25 |
| Select game                   | 25 |
| Settings                      | 25 |
| 10. User Profiles             | 26 |
| 11. Organizer                 | 27 |
| To Do List                    | 27 |
| Alarm                         | 27 |
| Calculator                    | 27 |
| 12. Shortcuts                 |    |
| 13. Services                  | 29 |
| Icons & symbols               |    |
| Precautions                   |    |
| Troubleshooting               |    |
| Philips authentic accessories | 37 |

### **1** • Getting started

Read the safety instructions in the "Precautions" section before use.

To use your phone, you must insert a valid SIM card supplied by your operator or retailer. The SIM card contains your subscription and a memory in which you can store phone numbers and messages.

### Insert the SIM card

- 1. Make sure that the phone is switched off.
- **2.** Press on the back cover and slide it downwards to remove it.

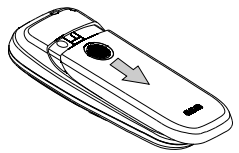

3. Hold the latch to lift up the battery.

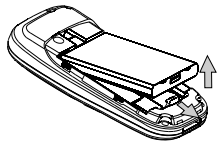

**4.** Place the SIM card in its slot (with the connectors facing towards the phone).

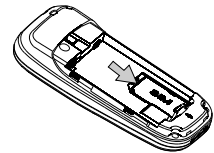

**5.** Slide the battery back (with the connectors facing downwards), until it stops.

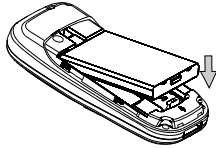

**6.** Replace the back cover by sliding down into its slots until it stops.

### Switch on/off the phone

To switch on the phone, long press  $\frown$  . Enter the PIN code if required. It is preconfigured and communicated to you by your operator or retailer. To personalise the PIN code, see "Change Pwd.". Press  $\frown$  to confirm.

To switch off the phone, long press <u>until the</u> phone displays the power-off animation.

If you enter an incorrect PIN code 3 times, your SIM card is blocked. To unblock it, you must request the PUK code from your operator.

### Charge the battery

Your phone is powered by a rechargeable battery. A new battery is partially charged and an alarm will warn you when the battery level is low. If the battery is empty, it needs to be charged for 2 or 3 minutes before the battery symbol indicators reappear.

1. Once the battery and back cover are attached to the phone, plug the charger to the connector (supplied with the phone, in the box) into the socket at the base of the phone on one end. Check that the arrow on the connector is facing towards the phone. Then plug the other end of the charger to an easily accessible AC power socket.

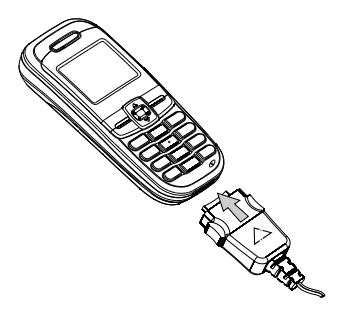

2. The battery symbol indicates the state of charge. When the battery is fully charged, you can disconnect the charger by unplugging it.

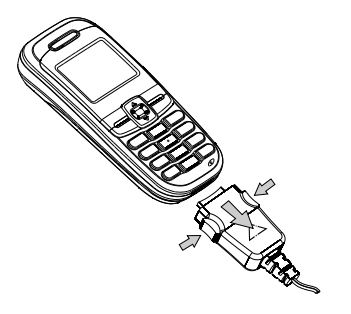

Keeping the charger plugged to the mobile when the battery is fully charged doesn't damage the battery. The only way to turn off the charger is to unplug it, so use an easily accessible AC power socket.

### 2 • Main features

### Access and view the phonebook

Key in a letter (e.g. Press "9" key three times to access the letter "Y") in phonebook list. The first contact starting with this letter is selected in the list.

### Make a call

- 1. In idle mode, enter the phone number using the keypad. To correct an error, press .
- 2. Press to dial the number and press rot hang up.

For an international call, press \* twice quickly to enter the ''+'' sign instead of the usual international prefix.

### Speed-dial of SIM phonebook

If you have the serial number (e.g. 5) of the phone in SIM, you can enter 5# in idle mode. The phone will show the corresponding contact stored in SIM, and you can press to call the number.

### Emergency calls

With a SIM card in phone, you can enter emergency number in idle mode, then press \_\_\_\_\_.

In Europe the standard emergency number is 112, in the UK it is 999.

### Answer and end a call

When receiving a call, the number of the caller may be displayed. If the number is stored in the phonebook, the caller's name instead of the number is displayed.

- 1. To answer the call, press
- 2. To reject the call, press \_\_\_\_\_. If you have activated Call divert, the call is diverted to a number or voice mail.
- 3. To hang up the call, press \_\_\_\_.

If you have selected Any Key Answer, you can accept a call by pressing any key (except  $\bigcirc$ ).

### **Options during a call**

During a call, press <u>····</u> to access call options. Press <u>····</u> to return to the in-call screen.

### Phone Book

To view the phonebook during the call.

### Mute / unmute the microphone

Allows you to mute or unmute the microphone so that the caller can/cannot hear you. Press ...., select Mute and press ...., again. To unmute the microphone, press ...., select Mute and press ...., again.

### Handsfree

Allows you to use handsfree function by pressing uring a call. To cancel it, press waaan.

### Other options during a call

- SMS messages
- End call

### Make a second call

When you are in an active call, you can dial a number (or select a contact in the phonebook) and press  $\frown$ . The first call is put on hold when the second number is being dialed. Then press  $\frown$  to access the following options:

- Swap to toggle between calls.
- Transfer to connect the two calls. You are disconnected when the transfer is completed.
- Conference to introduce the caller into a conference call.
- End single to hang up the active line.
- End All to hang up all calls.

### Answer a second call

When someone is calling you while you are on another call, the phone emits a beep alert and the screen displays Call waiting. You can then:

| Press |   |
|-------|---|
|       | ~ |

To answer the second incoming call (while the first one is put on hold). Then press [....], and select:

- Swap to toggle between calls,
- Conference to introduce the new caller into a conference call.

Press ... To reject the call.

Press 🕋

End the current call, then answer the incoming call.

To receive a second call, you must have deactivated Call forward for voice calls and activated Call waiting.

### Adjust the earpiece volume

During a call, press  $\blacktriangle$  or  $\checkmark$  to increase or decrease the volume.

### Lock/Unlock the keypad

To lock the keypad, you can press  $\boxed{\hdots}$  then  $\boxed{\hdots}$  in idle mode.

To unlock the keypad, you can repeat the same operation.

### Activate silent mode

To activate the silent mode, press and hold (#w) until the message of "Silent Activated" and icon  $\xi\xi$  shows on the screen.

To deactivate the silent mode, press and hold (#eq) again until the suggestive message shows on the screen and the icon \$ disappears.

### 3 • Menu tree

The table below describe the complete menu tree (first to third levels) of your mobile phone.

| Phone Book                                        |
|---------------------------------------------------|
| Search Entry                                      |
| Add New Entry                                     |
| Delete All                                        |
| Copy All                                          |
| Owner Number                                      |
|                                                   |
| Memory Status                                     |
| Memory Status Messages                            |
| Memory Status Messages Write Message              |
| Memory Status Messages Write Message Inbox        |
| Memory Status Messages Write Message Inbox Outbox |

### Message Settings

Profile Setting/Common Setting/Memory Status

Voice Mail

Broadcast Message

Receive Mode/Languages/Channels

Call History Missed Calls Dialed Calls Received Calls Delete Call Log Missed Calls/Dialed Calls/Received Calls/Delete All

Last Call Time/Total Sent/Total Received/Reset All Time

#### Call Cost

Last Call Cost/Total Cost/Reset Cost/Max Cost/ Price Per Unit

#### Settings

#### Phone Setup

Time and Date/Language/Input Method/Display/ Contrast/Greeting Text/Auto update of date and time

#### Call Setup

Caller ID/Call Waiting/Call Divert/Call Barring/ Line Switching/Call Time Reminder/Auto Redial/ Closed User Group

#### Network Setup

Network Selection/Band Selection

#### Security Setup

SIM Lock/Phone Lock/Auto KeyLock/Fixed Dial/ Barred Dial/Change Pwd.

#### **Restore Factory Settings**

#### Games

### Select Game

### Settings Audio/Vibration

| Jser Profiles |
|---------------|
| General       |
| Meeting       |
| Dutdoor       |
| ndoor         |
| Organizer     |
| fo Do List    |
| Alarm         |
| Calculator    |
| Shortcuts     |

### Services

### 4 • Text or number entry

You can select the input methods to enter English letters, words, symbols and numbers. Icons appearing on the screen indicate the active text mode.

*To select a different input method you can press* **(#**a) *in the editing screens.* 

### **Function keys**

Alphabets and symbols represented by each key are as follows:

| _ |   |   |  |
|---|---|---|--|
|   | • | ٠ |  |
|   |   |   |  |

...

\*+

- To delete the characters or end the editing mode.
- To return to idle mode.
  - To confirm entry or enter option menu.

#### To enter symbols.

### Smart ABC/abc input

This is an intelligent editing mode for messages including a comprehensive dictionary. It allows you to enter text more quickly. To select Smart input method, press (Hef) until "=ABC" or "=abc" appear on the screen. Press only once on the key corresponding to each letter needed to spell a word: keystrokes input are analyzed and the word suggested is displayed in the edit screen. If several words are available according to the keys used, you can press  $\land$  or  $\checkmark$  to choose from those proposed by the Smart ABC/abc built-in dictionary (see example below).

#### Example: how to enter the word "home":

- 1. Press key 4, 6, 6, 3 in turn. The screen displays the first word in a list: Good.
- 2. Press  $\checkmark$  to scroll to and select Home.

### Multitap ABC/abc input

To select multitap input method, press *mag* until "ABC" or "abc" appear on the screen. This method requires multiple key presses to reach the desired character: the letter "h" is the second letter on the key 4, so you must press it twice to enter "h". If the letter you enter and the one you just enter are on the same key, just wait for a few seconds for the cursor to appear.

You can press key 0 to insert a space in multitap ABC/abc input.

#### Example: how to enter the word "home":

Press key 4, 4 (GHI) 6, 6, 6 (MNO), 6 (MNO), 3, 3 (DEF).

Letters, numbers and symbols are located on each key as shown in the table below:

| Key | Characters in the order displayed |
|-----|-----------------------------------|
| 1   | .,?!'":;@_&1                      |
| 2   | a b c 2                           |
| 3   | d e f 3                           |
| 4   | ghi4                              |
| 5   | j k 1 5                           |
| 6   | m n o 6                           |
| 7   | pqrs7                             |
| 8   | t u v 8                           |
| 9   | w x y z 9                         |
| 0   | space 0 ( ) + - * = # %           |

### Numeric input

With this method you can press the corresponding keys to enter numbers.

### 5 • Phone Book

This menu allows you to manage your contacts. The phone has two phonebooks for storing contacts: the SIM phonebook and the onboard phonebook (up to 300 names). When you add a new contact, it will only be added to the phonebook you have selected: To SIM or To Phone.

### Search entry

Allows you to look for a contact in the phonebook. Enter the name that you want to search and press  $\boxed{\cdots}$ .

### Add new entry

Allows you to add contacts in a phonebook. The contacts will be added to the selected memory.

- 1. Select the memory and press .
- **2.** Enter the name and number. Press \_\_\_\_\_ to confirm.

To store the number quickly you can key in the number in idle mode, then press .... to save.

### **Delete all**

To delete all contacts from the selected memory: From SIM or From Phone.

### **Copy all**

To copy all contacts from the phone to the SIM card or from the SIM card to the phone.

### **Owner number**

The Owner number item should contain your own phone number. If not, you are advised to enter your mobile number as well as any other relevant information.

Although all its fields can be empty, the Owner number item cannot be deleted.

### **Memory status**

You can look over the memory status of the SIM card and the phone in order to make effective use of the storage space.

### **Edit and manage contacts**

Press ... in idle mode to access the contacts you have stored. Press the key for the first letter of the name you would like to search for in the list (e.g. press 9 three times to access the letter "Y"). The first record starting with this letter is highlighted in the list.

Choose a contact of your phonebook and press

- View
- Edit

Delete

Copy

Move

Send Message

Copy will copy the content of a contact into the other memory.

### 6 • Messages

This menu allows you to send short messages (SMS) with sounds, animations or pictures.

### Write message

This menu allows you to send an SMS to one or several contacts. When you write the message the counter of characters will display on the top right corner of the screen

**1.** Enter your text then press  $\boxed{\cdots}$  to access the next options: To confirm the text

Use Templates To select the pre-configured message.

- Insert Object To add picture, animation or sound to the message.
- Format Text To set the Text Style, Alignment and New Paragraph.
- 2. Select Done and press ... to access the next options:

| Send Only     | To send the message immediately.                              |
|---------------|---------------------------------------------------------------|
| Save and Send | To save a copy of the message to outbox and send the message. |
| Save          | To save the message to outbox.                                |
| Send To Many  | To send message to many contacts.                             |

### Inbox

This menu allows you to read the SMS you have received. When a message is displayed, press to access the following options:

| Reply           | To reply to the sender.                                              |
|-----------------|----------------------------------------------------------------------|
| Forward         | To edit and forward the selected message.                            |
| Edit            | To edit the selected message.                                        |
| Delete          | To delete the selected message.                                      |
| Delete all      | To delete all messages at once.                                      |
| Use<br>number   | To save the number of the sender or fetch the number in the message. |
| Save<br>Objects | To save multimedia items such as pictures in the message.            |

Done

### Outbox

Only when you send the message by selecting Save and Send or Save can the message be stored in this menu.

### Template

Allows you to pre-configure up to ten messages you use most frequently. You can Edit or Erase them.

### **Message Settings**

This menu allows you to customize your SMS via the following options:

### **Profile Settings**

- MSC To select your default SMS centre. If it No. is not available on your SIM card, you must enter your SMS centre number.
- Validity To select the length of time your message is to be stored in your SMS centre.
- Type To select the type of your message.

### **Common Settings**

Delivery Report Reply

- When On, this option will inform you via SMS whether your own SMS was received or not.
- Reply To allow the recipient of your SMS message to send you a reply via your message centre.

This feature is subscription dependent.

### **Memory Status**

To show the memory status of the messages stored in SIM card and phone.

### Voice mail

This menu allows you to view the voice mail server number and listen to the voice mail. When you receive a voice mail, your provider will send a message to your phone.

The phone allows you to enter the voice mail server number. The network service provider supplies you with the number.

To set the voice server number you can select the first item to enter the number.

To listen to the voice mail you can select Connect to Voice Mail.

If you press and hold key 1 in idle mode, you can access your voice mail server quickly.

**Broadcast message** 

This feature is network dependent.

This menu allows you to manage the reception of SMS broadcasts regularly transmitted to all subscribers on the network. Please contact your operator for details.

### 7 • Call history

This menu can record unanswered, received and dialed calls and the duration of all calls.

### **Missed calls**

This menu allows you to view the latest unanswered calls. Select a call log and press  $\boxed{\hdots}$  to access the following options:

| Save   | To save the selected number.                                  |
|--------|---------------------------------------------------------------|
| Delete | To delete the selected number.                                |
| Dial   | To dial the selected number.                                  |
| Edit   | To edit the selected number and you can save it to phonebook. |

### **Dialed calls**

This menu allows you to view the latest dialed calls including attempted or successful calls.

### **Received calls**

This menu allows you to view the latest received calls.

### **Delete call logs**

This menu contains three options that can erase missed, dialed, received calls.

### Call time

This menu allows you to view the total time for calls made or received and the duration of last call (format: hour, minute, second). You can also reset the timer of the last call and all calls.

The actual time invoiced for calls and service by your service provider may vary, depending on network features, rounding-off for billing purposes, tax and so forth.

### Call cost

### Last Call Cost

To show the cost of the last call made.

### **Total Cost**

To show the total cost of all calls made since the cost counter was last reset. If the total cost exceeds the maximum cost set via the Max Cost option, you will no longer be able to make any calls until you reset the counter.

### **Reset** Cost

To reset the cost counter; you must first enter your PIN2.

### Max Cost

To set the maximum cost for your calls. (Needs to enter PIN2)

### Price Per Unit

To set the cost of one unit; this price per unit is applied when calculating the cost of your calls. (Needs to enter PIN2)

### 8 • Settings

This menu allows you to customize your phone and change the settings related to each available option (time and date, security, etc.).

### **Phone setup**

### Time and Date

Allows you to Set Home City and Set Time/Date.

To set home city you can press  $\blacktriangle$  /  $\blacktriangledown$ .

To set time/date you can press the appropriate numeric keys.

### Language

Allows you to select a language for all menu texts. Press  $\blacktriangle$  /  $\checkmark$ .to select a language then  $\boxed{\cdots}$  to confirm.

### Input Methods

Allows you to set the default input method.

### Display

Allows you to select Show Date and Time or Show Owner Number to display in idle mode.

### Contrast

Allows you to adjust the contrast of display.

### Greeting Text

Allows you to set individualized greeting text. It is displayed when you switch on the phone.

- Status To activate or deactivate the display of greeting text.
- Text To set the content of the greeting text.

### Auto update of date and time

To update the time in the phone automatically.

### Call setup

### Caller ID

Select Set By Network /Hide Id /Send Id to show or hide your identity to your correspondent.

### Call Waiting

This is a kind of network service. If you select Activate, the phone will inform you during a call when another person is trying to reach you. Otherwise if you select Deactivate, the phone will not inform you and the person who is dialing will hear the busy tone or the call will be diverted to another phone (if your phone is set to Divert If Busy).

### Call Divert

To divert incoming calls to your voice mailbox or to a number (whether in your phonebook or not).

All Voice Calls Will divert all voice calls.

 If Busy
 Allows you to choose in which circumstance you want to divert

 If No Answer
 the incoming calls.

All Data Calls Will divert all data calls.

Cancel All Divert Will cancel all diverting options.

You can also select Deactivate to cancel a diverting, select Query Status to check the status.

### Call Barring

This menu allows you to restrict outgoing and incoming calls from your phone. This function is network dependent and requires a specific call barring password supplied by your service provider. The Outgoing Calls menu allows you to select All Calls, International Calls or International Except Home (the latter allowing you to call your home country when you are abroad).

The Incoming Calls menu allows you to select All Calls or When Roaming.

The Cancel All menu allows you to remove all barring options.

The Change Barring PW menu allows you to change the barring code.

You can also select Deactivate to cancel a diverting, select Query Status to check the status.

### Line Switching

Some SIM cards may be used with two subscribers' numbers (network service). This function is available only if your SIM card supports it.

### Call Time Reminder

Allows your phone to beep according to the call time.

 
 Off
 The phone does not beep.

 Single
 Allows you to select from 1 to 3000 (seconds) as the beeping time.

 Periodic
 Allows you to select from 30 to 60 (seconds) as periodic beeping time. The phone will beep at periodic

times

### Auto Redial

Allows your phone to redial the number at intervals automatically if the call you make is not answered. To end redialing press or vito cancel.

### Closed User Group

This menu needs the corresponding support of network. Usually only the phone is set by network provider can this option is usable. It is mainly used to restrict communications of your phone. After activating you can only talk to the users in the groups with your phone.

### **Network setup**

#### Network Selection

This menu allows you to select the service network. (Suggest you to select Automatic)

- Automatic Your phone will automatically select and register a usable network.
- Manual Provides you with a list of the networks available in the area. Select one from the list to register.

### **Band Selection**

This menu allows you to select the band of network for calls.

### Security setup

### SIM Lock

When the SIM Lock is activated, you must enter the PIN code( the PIN code is supplied by the provider with the SIM card). If you enter the incorrect code three times, you need to enter PUK code (PIN unlocking code). The PUK code is used to unlock or change the locked PIN code. If the PUK code is not offered or lost, you can contact with the network provider.

### Phone Lock

This menu allows you to set the password of the phone, the default status is Off. Once you set the status On, you must enter the password each time the phone is powered on.

### Auto KeyLock

Allows you to lock your keypad automatically in idle mode. You can select the interval of locking from the list. To unlock the keypad you can press ... and #∝).

To quickly lock the keypad you can press ... and (#a).

### Settings

### Fixed Dial

Allows you to restrict the outgoing calls to designated phone numbers. PIN2 code which is supplied by the network provider is required to activate this function.

Not all SIM cards have PIN2. If your SIM card do not have PIN2, this menu is unusable.

### **Barred** Dial

Allows you to restrict the different outgoing calls. With the support of your SIM card, you can activate or deactivate this function.

### Change Pwd.

This menu is used to change PIN/PIN2 code and Phone Lock password.

#### PIN Code

PIN Code(Personal Identification Number) is used to prevent SIM card from unauthorized use. The PIN is supplied with the SIM card. The service provider supplies the default value.

If you cannot enter a correct PIN code within three tries, the PIN code of SIM will be locked and you will be asked to enter the PUK Code.

The PUK code is supplied with SIM card. If it is not supplied, you can get the code from the service provider.

If you cannot enter a correct PUK code within ten tries, the SIM card will be locked forever.

### PIN2 Code

It is used to access some special network functions such as charging or fixed dial etc. The service provider supplies the default value. If you cannot enter a correct PIN2 code within three tries, the SIM card will be locked and you will be asked to enter the PUK2 code. The service provider supplies the PUK2 code.

If you cannot enter a correct PUK2 code within ten tries, the functions in connection with PIN2 code cannot be used anymore.

#### Phone Lock Password

Phone Lock Password protects your phone against unauthorized use by other people. The password is necessary when you delete all data or restore factory settings. The initial phone lock password is 1122.

### **Restore factory settings**

Allows you to reset your phone to its default configuration. You need to enter the password.

Once you enter the right password (the password is the same as Phone Lock Password, its default value is 1122), the phone will return to its default configuration.

### 9 • Games

### Select game

This menu allows you to select different games. For details, please refer to the Game Help on the screen.

### Settings

This menu allows you to turn on or off the audio and vibration effect of the game.

### **10** • User profiles

This menu allows you to set the ringer of incoming call, new message and so on. It also allows you to set alert type, volume of the ringer and answer mode and backlight etc so that your phone can fit in all kinds of environments.

- Select General/ Meeting/ Outdoor/ Indoor, then select Activate in option menu. Thus the mode you select is in operation.
- **2.** Select Customize in option menu to set the following options.
- Tone Setup Includes Incoming Call, Alarm, Power On. Power Off. Message Tone, Keypad Tone, Volume Allows you to set the volume of Ring Tone and Key Tone to one of the seven levels Alert Type Includes of Ring, Vibration Only, Vibrate and Ring, Vibration Then Ring, Light Only, Ring Type Includes Single. Repeat. Ascending.

#### Extra Tone

Includes suggestive sounds as Warning, Error, Camp on and Connect.

Answer Mode

LCD Backlight

- Allows you to set Any Key to answer.
- Allow you to select the duration of LCD Backlight from such value as 5,15,30,45 seconds.

### 11 • Organizer

### To do list

This menu allows you to manage different schedules in your work or life. You can set the content and detailed time in the To Do List.

Select existing item or Empty, then press <u>···</u> to access the following options:

Add Allows you to add new item.

Edit Allows you to edit the selected item.

Delete Allows you to delete the selected item.

Delete All Allows you to delete all items.

Enter date, time, note (the content of the task) and select status(Off/Once/Every day), press \_\_\_\_\_ to confirm.

The time format you entered must be a 24-hour system.

### Alarm

This menu allows you to set the alarm clock. Select the status(Off/Once/Every day) and time, then press to confirm.

The alarm clock will ring even if you turned off your phone. Press .... to stop the alarm ringing. Press .... to stop the ringing temporarily. The alarm will ring again around 4 minutes later.

### Calculator

This menu is mainly used in simple operation such as addition, subtraction, multiplication and division.

- 1. Enter the first figure then press ▲ or ▼ to select the operator symbol.
- 2. Enter the second figure.
- 3. Repeat Steps 1 and 2 if necessary.
- 4. Press  $\begin{tabular}{c} \end{tabular}$  to get the result.

### 12 • Shortcuts

This menu allows you to quickly enter ten items and modify the default items according to the actual demand.

### Access items in Shortcuts

- 1. Press ▲ in idle mode to access Shortcuts menu
- 2. Select a desired item and press \_\_\_\_\_ to enter.

### Change items in Shortcuts

- 1. Select Shortcuts in the main menu, select an item you want to modify then press <u>···</u> to enter edit mode.
- **2.** Select the replacing item, then press <u>...</u> to confirm.

### 13 • Services

Function items of this menu are subscription dependent and specific to operators. If the SIM card you insert has STK function, the STK menu will display on the screen. Select corresponding service option and press [...] to access the function.

### **Icons & symbols**

In idle mode, several symbols can be displayed simultaneously on the screen.

If the network symbol isn't displayed, the network is not currently available. You may be in a bad reception area, moving to a different location may help.

Light only - The alert type is light only.

- St Vibra Your phone will vibrate when receiving a call.
- SMS message You have received a new message.
- Voice mail You have received a new voice mail.
- Battery strength The more bars you see, the more power you have left.

| ۲    | Alarm activated.                                                       |
|------|------------------------------------------------------------------------|
| 0⇒   | Keypad lock activated.                                                 |
|      | Ring - The alert type is ring.                                         |
| 215  | Vibra and ring - The alert type is vibra and ring.                     |
| 132  | Vibra then ring - The alert type is vibra then ring.                   |
| ക    | Call forward - The phone is in calls-forward state.                    |
| 11   | Line - The current line.                                               |
| Ŷ.at | Signal strength - The more bars are shown the better the reception is. |
| s    | Missed call - You have a missed call.                                  |

### Precautions

### **Radio waves**

Your cellular mobile phone is a **low power radio transmitter and receiver**. When it is operating, it sends and receives radio waves. The radio waves carry your voice or data signal to a base station that is connected to the telephone network. The network controls the power at which the phone transmits.

- The GSM network controls transmission power (0.01 to 2 watts).
- Your phone complies with all relevant safety standards.

Your cellular mobile phone is your **responsibility**. To avoid damage to yourself, to others or to the phone itself, read and follow all the safety instructions and make them known to anyone borrowing your phone. Furthermore to prevent unauthorised use of your phone:

Keep your phone in a safe place and keep it out of small children's reach.

Avoid writing down your PIN code. Try to remember it instead.

Switch off the phone and remove the battery if you are going to leave it unused for a long time.

The design of your phone complies with all applicable laws and regulations. However your phone may cause interference with other electronic devices. Consequently you should follow all local recommendations and regulations when using your cellular phone both at home and when away. Regulations on the use of cellular phones in vehicles and aircraft are particularly stringent. Public concern has been focused for some time on the possible health risks for users of cellular phones. The current research on radio wave technology, including the GSM technology, has been reviewed and safety standards have been drawn up to ensure protection from exposure to radio wave energy. Your cellular telephone complies with all applicable safety standards and the Radio Equipment and Telecommunications Terminal Equipment Directive 1999/5/EC.

### Always switch off your phone

Inadequately protected or **sensitive electronic equipment** may be affected by radio energy. This interference can lead to accidents.

Before boarding an **aircraft** and/or when packing the phone in your luggage: the use of mobile phones in an aircraft may be dangerous for the operation of the aircraft, disrupt the mobile phones network and may be illegal.

In **hospitals**, clinics, other health care centres and anywhere else where you may be in the close vicinity of **medical equipment**.

In areas with a potentially **explosive atmosphere** (e.g. petrol stations and also areas where the air contains dust particles, such as metal powders). In a vehicle transporting flammable products (even if the vehicle is parked) or a vehicle powered by liquefied petroleum gas (LPG), check first that the vehicle complies with the applicable safety rules. In areas where you are requested to turn off radio transmitting devices, such as quarries or other areas where blasting operations are in progress.

Check with the vehicle manufacturer that **electronic equipment** used in your vehicle will not be affected by radio energy.

### **Users of pacemakers**

If you are a user of a pacemaker:

- Always keep the phone more than 15 cm from your pacemaker when the phone is switched on, in order to avoid potential interference.
- Do not carry the phone in a breastpocket.

- Use the ear opposite to the pacemaker to minimise the potential interference.
- Switch off your phone if you suspect that interference is taking place.

### Users of hearing aids

If you are a user of a **hearing aid**, consult your physician and hearing aid manufacturer to learn whether your particular device is susceptible to cellular phone interference.

### **Performance improvement**

In order to improve the performance of your phone, reduce radio energy emission, reduce battery consumption and ensure safe operation adhere to the following guidelines:

For the optimal and satisfactory operation of the phone you are recommended to use the phone in the normal operating position (when not using in handsfree mode or with a hands-free accessory).

- Do not expose your phone to extreme temperatures.
- Treat the phone with care. Any misuse will void the International Guarantee.
- Do not immerse the phone in any liquid; if your phone is damp, switch it off, remove the

battery and let them dry for 24hrs before using them again.

- To clean the phone, wipe it with a soft cloth.
- Placing and receiving calls consumes the same • amount of battery energy. However, the mobile consumes less energy in idle screen when kept in the same place. When in idle screen and while you are moving, your phone consumes transmit updated location energy to information to the network. Setting the backlight for a shorter period of time as well as avoiding unnecessary navigating in the menus will also help to save the battery's energy for longer phoning and stand-by performances.

### Information displayed on the battery

- Your phone is powered by a rechargeable battery.
- Use specified charger only.
- Do not incinerate.
- Do not deform or open the battery.
- Do not allow metal objects (such as keys in your pocket) to short circuit the battery contacts.
- Avoid exposure to excessive heat (>60°C or 140°F), moisture or caustic environments.

You should only use Philips Authentic Accessories, as the use of any other accessories may damage your phone and will make all guarantees for your Philips phone null and void.

Make sure damaged parts are replaced immediately by a qualified technician and that they are replaced with genuine Philips replacement parts.

### Do not use your phone while driving

It lowers concentration, which can be dangerous. Adhere to the following guidelines: Give your full attention to driving. Pull off the road and park before using the phone. Respect the local regulations in countries where you drive and use your GSM phone. If you want to use your phone in a vehicle, install the hands-free car kit which is designed for that purpose, still ensuring you give full attention to driving. Ensure that your phone and car kit do not block any air bags or other security devices fitted in your car. The use of an alarm system to operate a vehicle's light or horn to indicate incoming phone calls is prohibited on public roads in some countries. Check local regulations.

### EN 60950 Norm

In case of hot weather or after a prolonged exposure to the sun (e.g. behind a window or a windscreen), the temperature of your phone's casing might increase, especially when featuring a metallic finish. Be very careful in this case when picking up your phone and also avoid using it with an ambient temperature over  $40^{\circ}$ C.

### **Environmental care**

Remember to observe the local regulations regarding the disposal of your packaging materials, exhausted batteries and old phone and please promote their recycling.

Philips has marked the battery and packaging with standard symbols designed to promote the recycling and appropriate disposal of your eventual waste.

The battery should not be disposed of with general household waste.

The labelled packaging material is recyclable.

A financial contribution has been made to the associated national packaging recovery and recycling system (*e.g.* EcoEmballage in France).

The plastic material is recyclable (also identifies the type of plastic).

### Troubleshooting

## The phone does not switch on

Remove and reinstall the battery. Make sure vou plugged the jack of the charger into the correct connector. Then charge the phone until the battery icon has stopped scrolling. Finally, unplug from the charger and try to switch the mobile on.

The display shows BLOCKED when you switch on Somebody tried to use your phone but didn't know the PIN code nor the unblocking code (PUK). Contact your service provider.

You have the feeling that you miss some calls

To receive all calls, make sure that none of the features in "Call divert" is activated.

## The fall symbol is not displayed

The network connection is lost. Either you are in a radio shadow (in a tunnel or between tall buildings) or you outside the network are Try from coverage area. another place, try to reconnect to the network (especially when abroad), or contact network your operator for assistance/ information about the network

 The display
 The display

 doesn't respond
 slo

 (or the display
 ten

 responds slowly)
 and

 to key presses
 opp

The display responds more slowly at very low temperatures. This is normal and does not affect the operation of the phone. Take the phone to a warmer place and try again.

In other cases please contact your phone supplier.

You can't send text messages Some networks don't allow message exchanges with other networks. First check that you entered the number of your SMS centre, or contact your operator for detailed information on this subject.

When attempting to use a feature in the menu, the mobile displays NOT ALLOWED Some features are network dependent. They are only available, therefore, if the network or your subscription supports them. Contact your operator for detailed information on this subject. The display shows INSERT YOUR SIM CARD

Your phone is not charging

Check that the SIM card has been inserted in the right position. If the problem remains, your SIM card might be damaged. Contact your operator.

Make sure you plugged the jack of the charger into the correct connector. If your battery is completely flat, it might take several minutes of pre-charge (up to 5 in some cases) before the charging icon is displayed on the screen.

# Philips authentic accessories

Some accessories, such as a battery and a charger are included as standard in the package of your mobile phone. Other accessories might be sold in the commercial package (according to the operator or the retailer), or sold separately. As a consequence, the package content may vary.

To maximise the performance of your Philips phone and not to void the warranty, always purchase Philips Authentic Accessories that are specially designed for use with your phone. Philips Consumer Electronics cannot be held liable for any damage due to use with non authorised accessories.

### Charger

Charges your battery in any AC outlet. Small enough to carry in a briefcase/handbag.